Asociación Mexicana de Distribuidores de Automotores, A.C.

## Procedimiento de Registro de Contratos de Adhesión Tipo AMDA

**IMPORTANTE:** El sistema solo permite los navegadores: Mozilla, Firefox, Safari y Chrome.

- 1. Ingresar al siguiente link: https://rcal.profeco.gob.mx/.
- 2. Situarse en "Proveedores" y seleccionar "Pre registro". (En caso de tener un usuario y contraseña, iniciar sesión y saltar los pasos hasta el punto <u>9</u>)

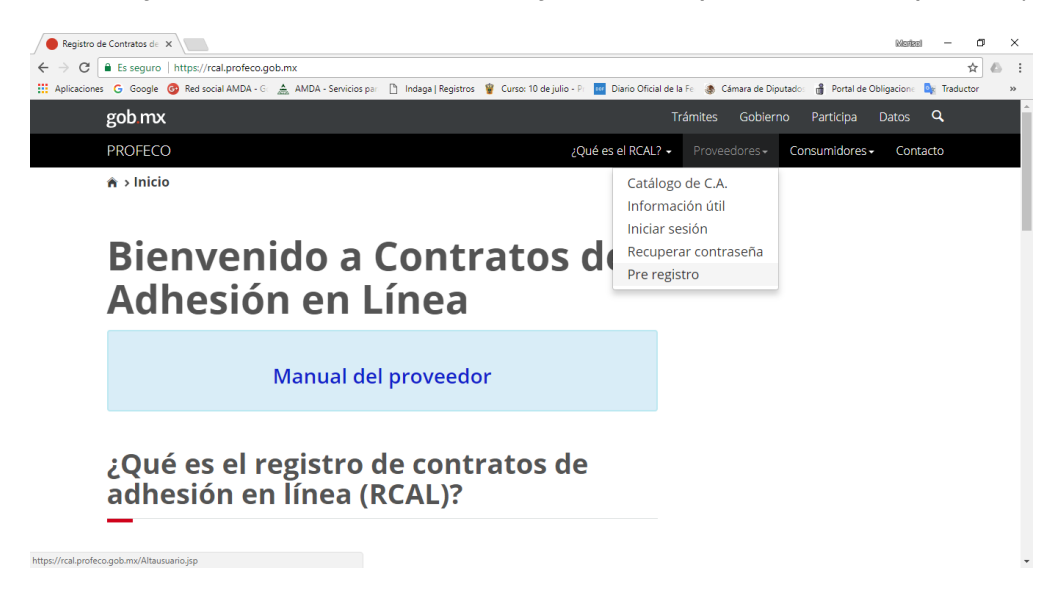

3. Hacer el debido registro para solicitar un Usuario y Contraseña.

| Pre reg                                                                    | istro                                                                                                    |
|----------------------------------------------------------------------------|----------------------------------------------------------------------------------------------------|
| Ingresa la información d<br>Esta información es requ<br>acceso al sistema. | el usuario, que a continuación se solicita.<br>Jerida para que cuentes con un usuario y contraseña únicos para el |
| Nota: El usu<br>Los d                                                      | ario será validado al momento de completar tu registro.<br>campos son sensibles a mayúsculas y minúsculas.        |
| No webwe also                                                              |                                                                                                    |
| usuario*:                                                                  | Entre 5 y 15 caracteres                                                                                           |
| Contraseña*:                                                               | Entre 5 y 15 caractéres                                                                                           |
|                                                                            |                                                                                                    |
| Verificación de la                                                         | Entre 5 y 15 caractéres                                                                                           |
| contrasena .                                                               |                                                                                                    |
| Correo<br>electrónico*:                                                    | Ingresa tu correo electrónico                                                                                     |
| * Campos obligatorios                                                      | Cancelar Acentar                                                                                                  |

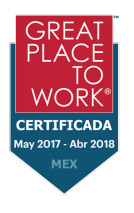

AMDA Asociación Mexicana de Distribuidores de Automotores, A.C.

 Ingresar al correo electrónico que se dio de alta para confirmar y hacemos clic en "<u>Completa tu registro</u>".

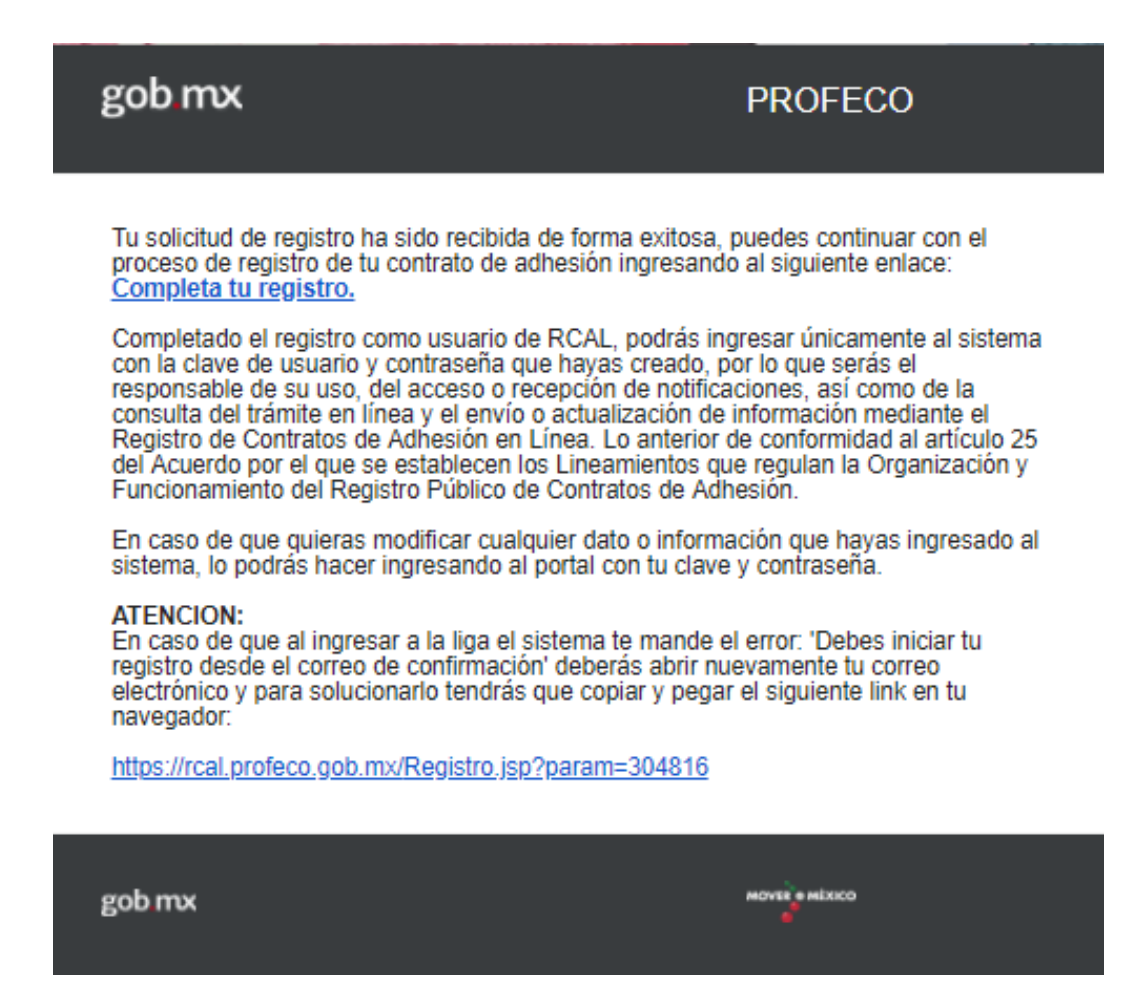

5. Una vez teniendo un usuario valido, iniciar sesión.

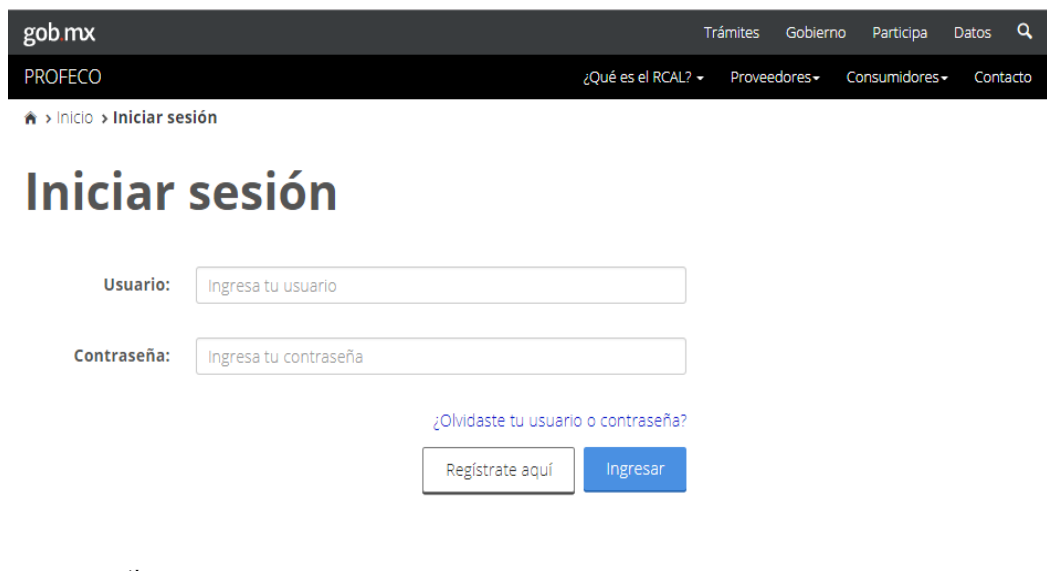

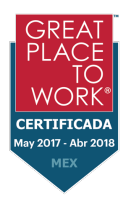

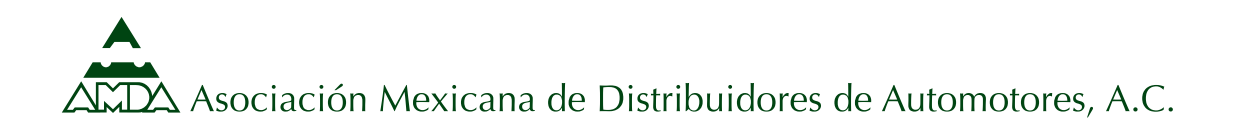

6. Completar el Registro con la información que nos solicita.

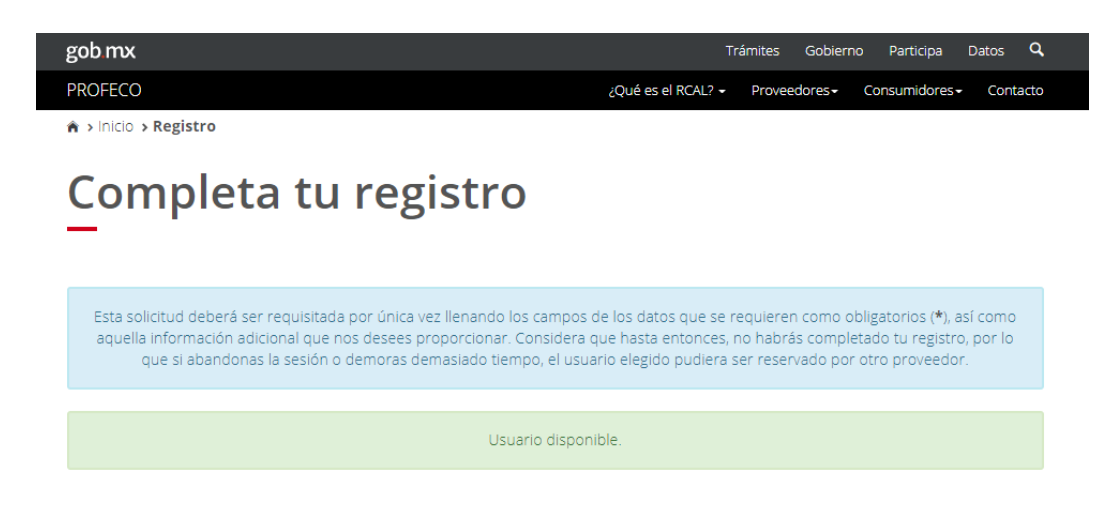

7. Ingresar toda la información que solicita, así como habilitar el cambo que se señala en la siguiente imagen.

| Nombre comercial*:                                                       |                                                |                                                                                                    |                                                                                                    |
|--------------------------------------------------------------------------|------------------------------------------------|----------------------------------------------------------------------------------------------------|----------------------------------------------------------------------------------------------------|
| Ingresa el nombre comercial                                              |                                                |                                                                                                    |                                                                                                    |
| Teléfono 1*:                                                             | Lada*:                                         | Teléfono*:                                                                                                    | Extensión:                                                                                                    |
| Seleccione el tipo de teléfono                                           | Lada                                           | Teléfono                                                                                                    | Extensión                                                                                                    |
| Teléfono 2:                                                              | Lada:                                          | Teléfono:                                                                                                    | Extensión:                                                                                                    |
| Seleccione el tipo de teléfono 🔹                                         | Lada                                           | Teléfono                                                                                                    | Extensión                                                                                                    |
| Teléfono 3:                                                              | Lada:                                          | Teléfono:                                                                                                    | Extensión:                                                                                                    |
| Seleccione el tipo de teléfono *                                         | Lada                                           | Teléfono                                                                                                    | Extensión                                                                                                    |
| Ingresa la cámara o asociación                                           | Ingresa e                                      | ISIEM                                                                                                    |                                                                                                    |
| Aceptas que las notificaciones<br>sean por correo electrónico?*:<br>prio | En términ<br>Consumi<br>regulan la<br>Adhesión | ios de lo dispuesto por el artículo<br>dor y el artículo 27 del Acuerdo p<br>a Organización y Funcionamiento<br>, autorizo a la Procuraduría Fede | 104 de la Ley Federal de Protección al<br>or el que se establecen los lineamientos<br>del Registro Público de Contratos de<br>ral del Consumidor para que dirija las |
| ajo protesta de decir verdad, conociendo las<br>por medios electró       | penas en que<br>nicos, ahora y                 | e incurre quien declara con fais<br>en lo sucesivo, son propios, v                                                                                | edad, manifiesto que los datos propo<br>eraces y auténticos.                                                                                                    |

- 8. Después habrá que acreditar la personalidad, al ser una persona Moral, se deberá adjuntar la siguiente documentación:
  - o Acta Constitutiva de la Empresa
  - Poder otorgado al Representante Legal
  - RFC de la Empresa
  - o Identificación Oficial del Representante Legal

Guillermo González Camarena #1000, 5° piso, Col. Centro Ciudad Santa Fe, C.P. 01210, Ciudad de México. Tel: +52 (55) 3688-3650 www.amda.mx

Can

FRTIFICAL

## Asociación Mexicana de Distribuidores de Automotores, A.C.

9. Hay que seleccionar la naturaleza del contrato y la cantidad para agregar al "carrito" de compra.

**IMPORTANTE**: Debemos cerciorar que los contratos seleccionados son **los tipo AMDA.** 

| 1. Selecciona la naturaleza de tu contrato:                                 |              |   |
|-----------------------------------------------------------------------------|--------------|---|
| Compraventa de vehículos nuevos *                                           |              |   |
|                                                                             |              |   |
| 2. Selecciona la cantidad de contratos que deseas registrar:                |              |   |
| ✓ NOM:                                                                      |              |   |
| NOM-160-SCFI-2014                                                           |              |   |
| ✓ Carácter:                                                                 |              |   |
| Obligatorio                                                                 |              |   |
| ✓ Contrato tipo:                                                            |              |   |
| 1) COMPRAVENTA DE VEHICULO NUEVO AL CONTADO AMDA                            | Ver contrato | 0 |
| 2) COMPRAVENTA DE VEHICULO NUEVO AL CONTADO AMDA                            | Ver contrato | 1 |
| 3) COMPRAVENTA DE VEHICULO NUEVO A TASA FIJA AMDA                           | Ver contrato | 0 |
| 4) COMPRAVENTA DE VEHICULO NUEVO CON FINANCIAMIENTO A TASA FIJA             | Ver contrato | 0 |
| AMDA<br>5) COMPRAVENTA DE VEHICULO NUEVO CON FINANCIAMIENTO A TASA VARIABLE | Ver contrato |   |
| AMDA                                                                        |              | 0 |

10. Dar clic en Ver detalle de la compra. Si hay un símbolo de 4 agregar los datos adicionales para poder procesar la compra.

| λ.                               | Contratos                                                 | Número de<br>expediente del<br>contrato al que<br>reemplaza | Precio               | Datos<br>adicionales                | Opciones   |
|----------------------------------|-----------------------------------------------------------|-------------------------------------------------------------|----------------------|-------------------------------------|------------|
| 6466                             | COMPRAVENTA DE VEHICULO NUEVO AL                          |                                                             | \$697.00             | •                                   | Eliminar   |
| mplet<br>npra.<br><sub>No.</sub> | ados los datos cambiará el símbol<br>Contratos            | Número de                                                   | y debe<br>Precio     | rás dar clic                        | cen proces |
| mplet<br>npra.<br><sup>No.</sup> | ados los datos cambiará el símbol<br><sup>Contratos</sup> | Número de<br>expediente<br>contrato al<br>reemplaza         | Precio<br>del<br>que | rás dar clic<br>Datos<br>adicionale | Opcione    |

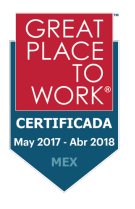

ANDA Asociación Mexicana de Distribuidores de Automotores, A.C.

11. El portal redireccionará el pago al portal multipagos de PROFECO.

## Importante

Estás siendo direccionado al portal de Multipagos para llevar a cabo el pago del trámite; lo anterior, cerrará tu sesión en el portal del Registro de Contratos de Adhesión en Línea, al que puedes volver a ingresar con tu usuario y contraseña. Una vez que realices el pago de la línea de captura, no es necesario que envíes comprobante alguno a la Procuraduría. Considera que el término para resolver el trámite comenzará a correr a partir de que realices el pago. Te recordamos que las notificaciones se llevarán a cabo por correo electrónico; sin embargo, es muy importante que estés al pendiente de tu trámite, ingresando al portal del RCAL, siempre con tu usuario y contraseña, en la Cronología del Trámite. Gracias.

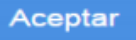

- 12. Se procede a realizar el pago correspondiente y el trámite de registro quedará concluido y en breve les llegará un correo electrónico con su número de expediente.
- 13. A partir de ese momento dará seguimiento a su trámite ingresando con su Usuario y Contraseña al RECAL en el apartado de Cronología de Trámite. Cualquier resolución que recaiga al mismo será notificado en su correo electrónico.

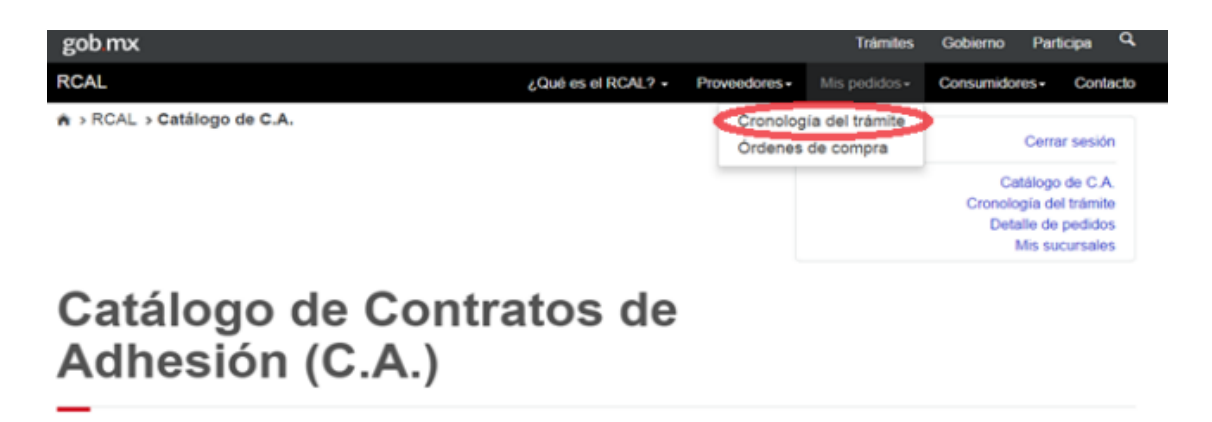

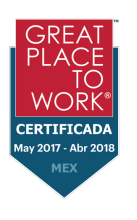

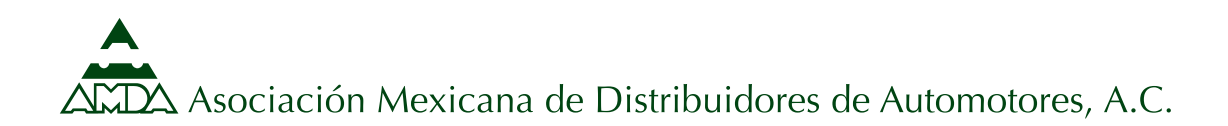

14. Por último, deberán ingresar a la sección de multipagos con los datos de la Línea de Captura y su RFC, para obtener la factura del pago realizado.

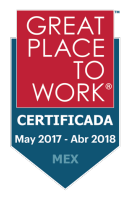